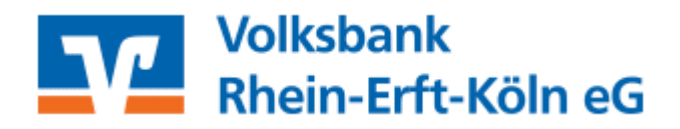

# Kurzanleitung Lastschrifteinzug

## Inhaltsverzeichnis

- 1. Anmeldung
- 2. Lastschrifterfassung
- 2.1. Prüfen der Daten und TAN-Eingabe
- 2.2. Bestätigung
- 3. Vorlagen
- 4. Dauerlastschrift
- 5. Sammellastschrift

### 1. Anmeldung

Melden Sie sich bitte mit Ihren Zugangsdaten über den Login auf unserer Internetseite www.voba-rek.de an. Hierzu benötigen Sie einen Online-Zugang mit PIN/TAN-Verfahren (VR-NetKey).

Sollten Sie noch keinen Online-Zugang haben, beantragen Sie diesen bitte bei Ihrem Kundenberater, über unsere Homepage: <u>https://www.voba-rek.de</u> oder über unser Beratungsund Serviceteam unter der Telefonnummer 02233 / 9444-0.

Geben Sie bitte hier ein:

- Ihren VR-NetKey oder Alias
- Ihre PIN

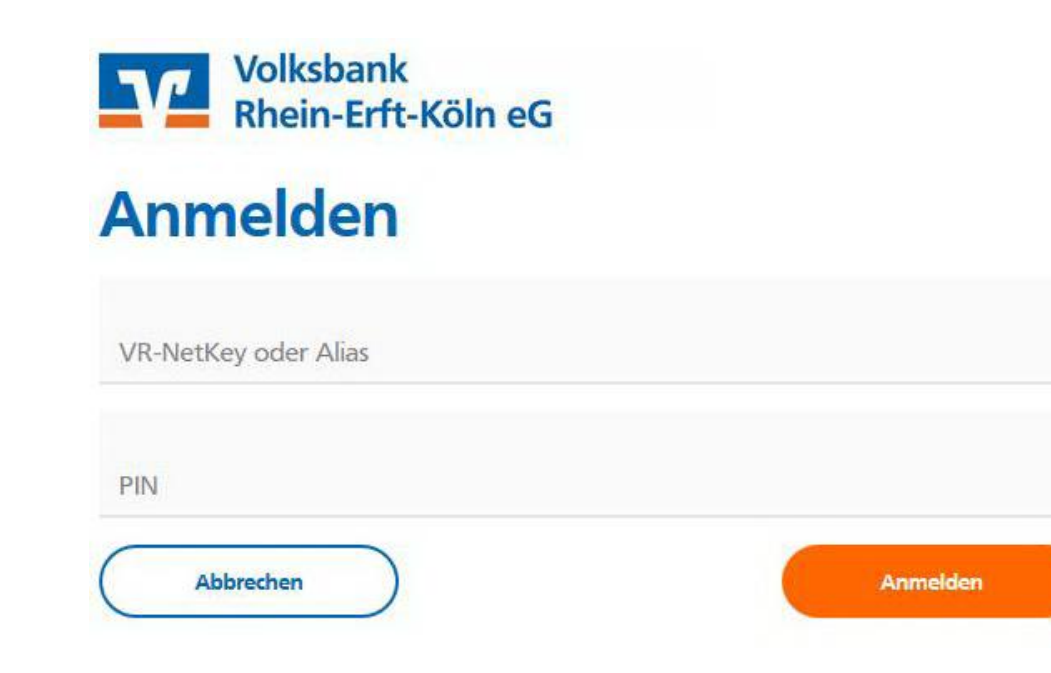

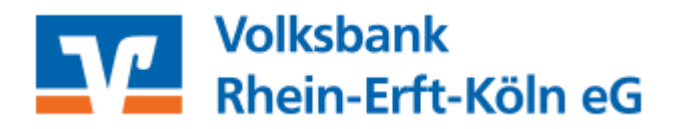

# 2. Lastschriftenerfassung

### Nach der Anmeldung wählen Sie die Menüpunkte:

- Banking & Verträge
- Lastschrift

|       |                    |                  |          | Beratung<br>& Angebote | Banking<br>& Verträge | Wertpapiere<br>& Depots | Sie & Ihr<br>Unternehmen | Service<br>& Mehrwerte |
|-------|--------------------|------------------|----------|------------------------|-----------------------|-------------------------|--------------------------|------------------------|
| V     | Volksba<br>Rhein-E | nk<br>rft-Köln e | G        |                        |                       |                         |                          |                        |
| Start | Überweisung        | Lastschrift      | Aufträge | Vorlagen               |                       |                         |                          |                        |
|       |                    | -                | •        |                        |                       |                         |                          |                        |

Geben Sie bitte in der sich dann öffnenden Maske Ihre Daten ein:

- > Zahlungsempfänger
  - Konto auswählen und prüfen ob Konto-Vorauswahl korrekt.
  - Basis-Lastschrift: Standard
  - Firmen-Lastschrift: nur unter Geschäftskunden möglich
  - Ihre Gläubiger-ID: Ist vorausgefüllt. Falls nicht, bitte bei der Bundesbank beantragte Nummer eintragen.
- > Zahlungspflichtiger: Name und IBAN
- Details: Betrag, Verwendungszweck, fällig am...
- > Mandatsdaten:
  - Mandatsreferenz (kann selbst vergeben werden, z.B. KD-NR)
  - Mandat unterschrieben am... (Datum in der Vergangenheit)
  - Ausführungsart einmalig oder wiederholend (siehe Dauerlastschrift)
- > weiter zur Freigabe

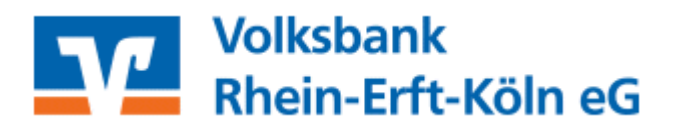

Hier die Details der Maske im Überblick:

| Lastschrift Basis-Dauerlastschrift Sammellastschrift |   |                             |               |
|------------------------------------------------------|---|-----------------------------|---------------|
| Zahlungsempfänger                                    |   |                             |               |
| VR-GiroDirekt Mitglieder                             |   |                             | 705,00 EUR    |
| Online verfügbarer Betrag:                           |   |                             | 50.000,00 EUR |
| Lastschriftart                                       | ~ | Gläubiger-ID                |               |
| Zahlungspflichtiger                                  |   | Details                     |               |
| Name • Firma                                         |   | Betrag                      | EUR           |
| IBAN                                                 |   | Verwendungszweck (optional) | 140/140       |
| Mandatsdaten                                         |   | Fallig am                   | Ē             |
| Mandatsreferenz                                      |   |                             |               |
| Mandat unterschrieben am                             |   |                             |               |
| Ausführungsart                                       | ~ |                             |               |

# 2.1. Prüfen der Daten und TAN-Eingabe

Hier werden die Daten der Lastschrift zur Kontrolle angezeigt. Wenn Sie mehrere TAN-Verfahren freigeschaltet haben, können Sie in der Freigabemaske auch Ihr bevorzugtes TAN-Verfahren wählen.

### 2.2. Bestätigung

Sie erhalten eine entsprechende Bestätigung über die erfolgte Auftragsausführung. Hier haben Sie folgende Möglichkeiten:

- diese Lastschrift als Vorlage für künftige Einzugsaufträge dieses Zahlungspflichtigen speichern
- Erfassung einer neuen Lastschrift
- Rückkehr zur Startseite

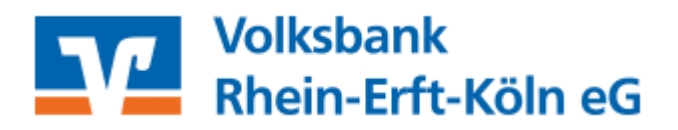

# 3. Vorlagen

Wiederkehrende Einzugsaufträge können analog zu den Überweisungen ebenfalls als Vorlage gespeichert werden. Klicken Sie hierzu auf "Vorlagen" und "Lastschriftvorlagen".

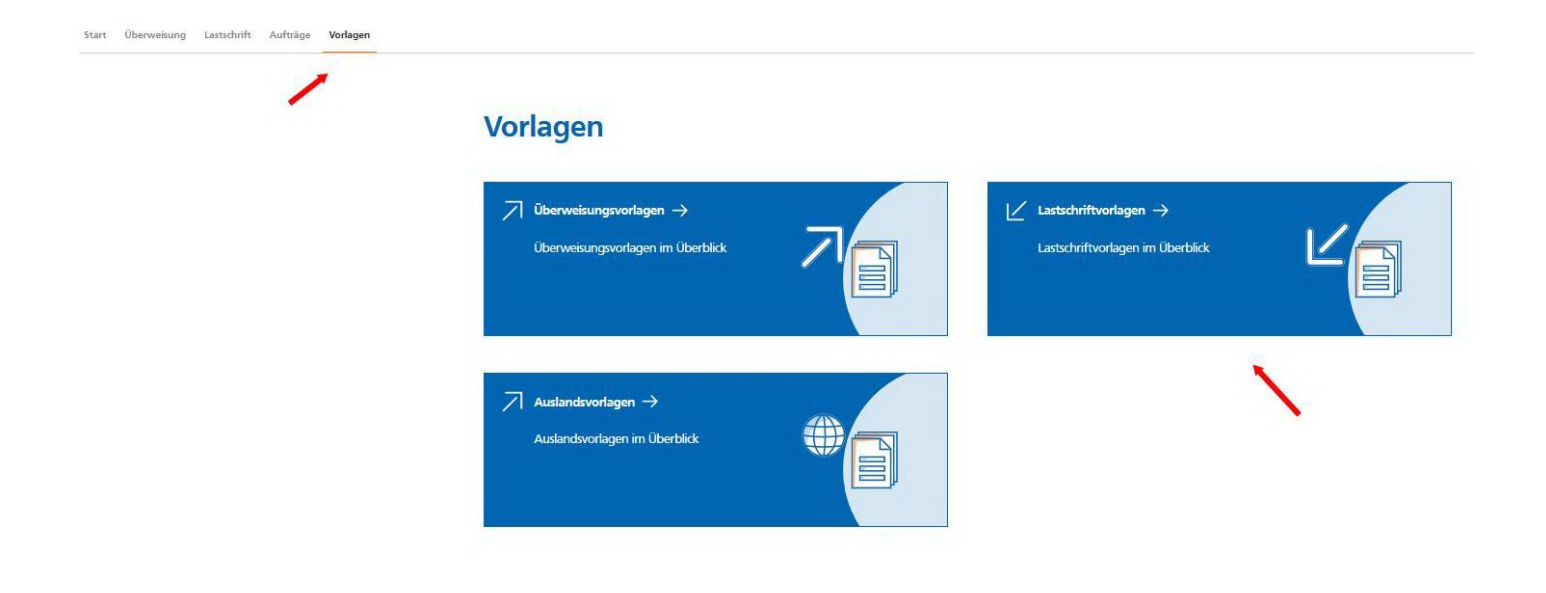

Hier sehen Sie eine Übersicht über Ihre gespeicherten Lastschriftvorlagen. Unter dem Punkt "neue Vorlage" können Sie hier eine neue Vorlage erfassen.

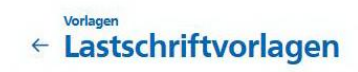

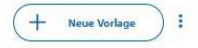

Ebenso kann die Vorlage direkt aus der eingegebenen Lastschrift angelegt werden (siehe vorherige Seite).

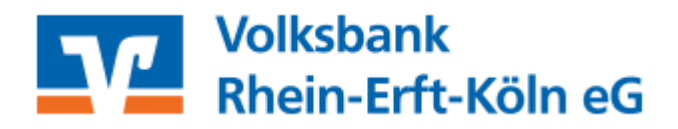

## 4. Dauerlastschrift

Bei regelmäßig wiederkehrenden Einzügen (wie z.B. Mieteinzüge) können Sie selbst auch Dauerlastschriften anlegen.

Wählen Sie bitte die Menüpunkte:

- Banking und Verträge
- Lastschrift
- Basis-Dauerlastschrift

| 5tart | Überweisung | Lastschrift | Aufträge | Vorlagen |   |             |                        |                   |
|-------|-------------|-------------|----------|----------|---|-------------|------------------------|-------------------|
|       |             |             |          |          | 4 | Lasts       | schrift                |                   |
|       |             |             |          |          |   | Lastschrift | Basis-Dauerlastschrift | Sammellastschrift |

Geben Sie bitte in der sich dann öffnenden Maske Ihre Daten ein:

- > Zahlungsempfänger
  - Konto auswählen und prüfen ob Konto-Vorauswahl korrekt.
  - Basis-Lastschrift: Standard
  - Firmen-Lastschrift: nur unter Geschäftskunden möglich
  - Ihre Gläubiger-ID: Ist vorausgefüllt. Falls nicht, bitte bei der Bundesbank beantragte Nummer eintragen.
- > Zahlungspflichtiger: Name und IBAN
- Details: Betrag, Verwendungszweck, fällig am...
- > Mandatsdaten:
  - Mandatsreferenz (kann selbst vergeben werden, z.B. KD-NR)
  - Mandat unterschrieben am... (Datum in der Vergangenheit)
  - Ausführungsart wiederholend
- > Überprüfen

Weitere Schritte siehe Punkt 2.1 "Prüfen der Daten und TAN-Eingabe"

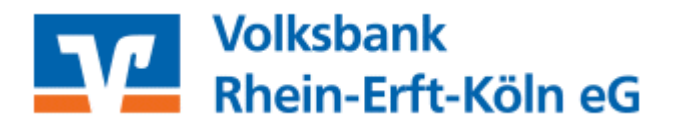

## 5. Sammellastschrift

Nach Anmeldung wählen Sie die Menüpunkte:

- Banking und Verträge
- Lastschrift
- Sammellastschrift

|  |  | <del>\</del> | Lasts       | chrift                 |                   |
|--|--|--------------|-------------|------------------------|-------------------|
|  |  |              | Lastschrift | Basis-Dauerlastschrift | Sammellastschrift |

| Lastschrift Basis-Dauerlastschrift Sammellastschrift                     |                                           |  |
|--------------------------------------------------------------------------|-------------------------------------------|--|
| Zahlungsempfänger                                                        |                                           |  |
| VR-GiroDirekt Mitglieder<br>DE79 3706 2365<br>Online verfügbarer Betrag: |                                           |  |
| Glaubiger-ID<br>DE14ZZZ0000000000000000000000000000000000                |                                           |  |
| Bezeichnung<br>monatlicher Einzug                                        | Lastschriftart<br>Basis-Sammellastschrift |  |
| Fällig am 🗄                                                              | Ausführungsart<br>wiederholend            |  |
|                                                                          |                                           |  |
|                                                                          | Angelegte Specie<br>Sammellastschriften   |  |

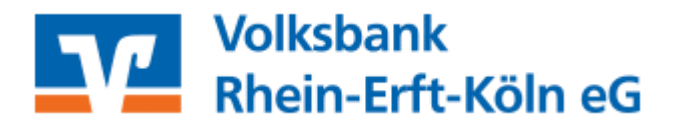

Geben Sie bitte ein:

- Daten für die neue Lastschrift (siehe Punkt 2 "Lastschrifterfassung")
- Bei weiteren Lastschriften: Speichern & Posten hinzufügen
- Nach Erfassung aller Einzellastschriften des Sammlers: Weiter

| Zahl | ungspflichtiger        |   | Details                     |         |
|------|------------------------|---|-----------------------------|---------|
| Nam  | ne • Firma             |   | Betrag                      | EUI     |
| IBAN | v                      |   | Verwendungszweck (optional) | 140/140 |
| Man  | datsdaten              |   |                             |         |
| Mar  | datsreferenz           |   |                             |         |
| Mar  | idat unterschrieben am | Ē |                             |         |

Nach Erfassung stehen folgende Auswahlmöglichkeiten zur Verfügung:

|                 | Posten aus Vorlagen hinzufügen | Neuen Posten erfassen           |  |
|-----------------|--------------------------------|---------------------------------|--|
| Auftrag löschen | Angelegte Sammellastschriften  | Überprūfen & →<br>Beauftragen → |  |

- ZusammenfassungÜberprüfen und Beauftragen
- TAN eingeben und "Weiter"
  Bestätigungsmeldung: Sammellastschrift erfolgreich erfasst